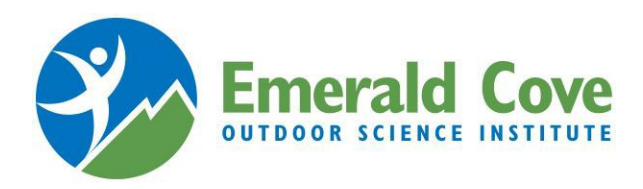

## 在线注册的逐步说明

- 1. 在电脑上打开新的浏览器
  - a. 注意: Campwise 程序与 Google Chrome 浏览器适配度最高
- 2. 访问 ECOS 研究所网站: https://ecosinstitute.com/
- 3. 点击 Parents tab (父选项卡)
- 4. 点击"Register your student(学生注册)"链接,在新窗口打开 Campwise 程序
- 5. 点击"Create New Account (创建新账户)"
- 6. 填写所有必填信息,然后点击页面底部的"Save/Next(保存/下一步)"
  - a. 必填信息将以淡黄色突出显示
  - b. 注意: 如有必要, 您的移动电话和家庭电话可以使用同一个电话号码。
- 7. 为所有参加 ECOS 的学生填写必填信息:
  - a. 个人资料
  - b. 地址信息
  - c. 电话及电子邮件信息
  - ......然后点击"保存/下一步"
- 8. 输入学生所在学校的团体注册号 (GHR ID)......然后点击"保存/下一步"
  - a. 团体注册号可从学生的老师处获得
- 9. 下一个界面应该列出学生注册的日期和学校;选中学生(学校名)旁边的绿色方框......然后点击"保存/下一步"
- 10. 点击"Add Contact(添加联系人)",填写所有必填联系人信息......然后点击"保存/下一步"
  - a. 每个学生必须至少有一位监护人和一位紧急联络人; 二者不能为同一人
- 11. 在"Dashboard (仪表板)"的"Forms (表格)"部分,点击每个表格的蓝色名称并填写必填信息......然后点击" 保存/下一步"
  - a. 有两个必填表格: 与会者资料和学生医疗授权书
  - b. 特殊饮食需求是同一表格的可选表格
- **12**. 重要须知:所有预定药物(处方药或非处方药)均需要填写单独的 ECOS 药物授权书(需要医生签名),并将药物放在原有容器中,一同交给学校护士。
- **13.** 在"仪表板"的"Medical (医疗)"部分,点击"Over the Counter (非处方药)"按钮,您可授权 ECOS 护士管理您选择的基本非处方药物(按需不预定)。
- 14. 此外,在"仪表板"的"医疗"部分,点击"Allergies(过敏史)"按钮,让我们知道您孩子可能存在的过敏症。
- 15. 您随时可以点击"View Dashboard(查看仪表板)", 查看学生的注册信息。
- 16. 如果您需要在线注册方面的帮助,请致电 Campwise 帮助中心 1-866-433-4548。

恭喜您!您已完成学生的在线注册,将收到 Campwise 发送的确认电子邮件。

\*每次登录学生的 Campwise

账户,你都会看到仪表板。如果注册内容不完整,您将在"仪表板"的"Notifications(通知)"面板版看到红色通知。您还将收到 Campwise 每周发送的电子邮件,提醒您完成注册。